## Dispositivo laser AG-6 Versione DOCLASER<sup>®</sup> - SPORT

## Manuale del software

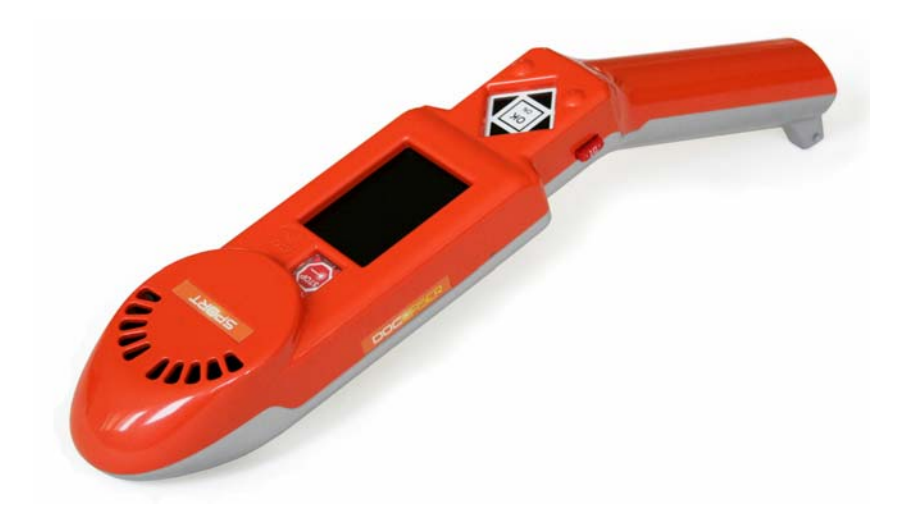

Versione software successiva a 1.17

| Redatto             | Verificato e approvato |
|---------------------|------------------------|
| Ing. Paolo Milanesi | Ing. Giannino Algeri   |

N. pagine 44 N. pagine fuori testo

**Data** 02 Maggio 2012

TLR s.r.l. u. Touch Life Rehab www.lasertlr.com

#### Indice

| 1 | INTRODUZIONE                                                                                                    | .3                                        |
|---|----------------------------------------------------------------------------------------------------|-------------------------------------------|
| 2 | SOFTWARE APPLICATIVO                                                                                              | .3                                        |
| 3 | IMPLEMENTAZIONE INTERFACCIA UTENTE                                                                                | .3                                        |
|   | <ul> <li>3.1 Avvio e scelta della lingua</li></ul>                                                                | 3<br>7<br>9<br>13<br>20<br>23<br>25<br>27 |
| 4 | PROTOCOLLI                                                                                                    | 28                                        |
|   | <ul> <li>4.1 Descrizione dettagliata dei singoli trattamenti associati ad aree di intervento specifiche</li></ul> | 29<br>41                                  |

#### **STORIA DELLE REVISIONI**

| Numero<br>revisione | Data       | Protocollo | Lista delle modifiche e/o dei paragrafi modificati                                                                                                    |  |
|---------------------|------------|------------|----------------------------------------------------------------------------------------------------|--|
| 00                  | 08.07.2011 |            | Prima emissione                                                                                                    |  |
| 01                  | 02.05.2012 |            | <ul> <li>Revisione generale documento</li> <li>Inserita descrizione procedure scelta lingua e ripristino impostazioni di fabbrica</li> <li>Aggiornata versione del software</li> </ul> |  |

#### **1 INTRODUZIONE**

I dispositivi medici AG6 si configurano come apparecchiature di nuova generazione che, garantendo l'efficacia operativa dei sistemi più avanzati oggi disponibili, hanno caratteristiche tali da assistere in modo significativo l'operatore.

I sistemi presentano articolazioni funzionali supportate da un'architettura realizzativa capace di garantire flessibilità, modularità ed espandibilità al fine di coprire un ampio campo applicativo.

In questo documento sono riportate sia le singole pagine grafiche che brevi commenti che danno indicazioni relative al le funzionalità sottese alle pagine stesse.

#### 2 SOFTWARE APPLICATIVO

L'interazione tra l'apparecchiatura e l'utente della stessa è gestita da un modulo di interfacciamento basato su un display LCD e una tastiera a cinque pulsanti.

Mediante l'utilizzo della tastiera l'utente è in grado di comunicare all'apparecchiatura le proprie esigenze navigando attraverso una serie di maschere visualizzate sul display.

L'accesso è regolato da una maschera, posta all'inizio dell'esecuzione, che richiede l'immissione di una password per consentire la prosecuzione dell'esecuzione.

Nelle maschere successive viene comunicato all'utente l'esito delle verifiche di funzionamento dell'hardware.

Se le verifiche hanno successo, l'utente è in grado di selezionare la terapia immettendo in successione una serie di informazioni antropometriche e mediche. L'interfaccia è realizzata in modo da essere il più possibile immediata ed intuitiva.

Una volta selezionata la terapia, il modulo di interfaccia utente interagisce con i moduli di livello inferiore per verificare la corretta esecuzione dell'intervento terapeutico e per comunicarne l'esisto all'utente.

#### **3** IMPLEMENTAZIONE INTERFACCIA UTENTE

Nei seguenti paragrafi sono definite le singole pagine dal visualizzare sul display con un sintetico commendo in cui sono riportate le seguenti informazioni:

- > Titolo e codice identificativo dalla pagina
- Riferimento alla fase operativa del programma applicativo
- Breve descrizione delle funzionalità
- ➢ Eventuale relazione con altre pagine

#### 3.1 Avvio e scelta della lingua

L'accensione del dispositivo avviene mediante il pulsante centrale sulla parte frontale del dispositivo che attiva il modulo software che provvede a fornire energia a tutti i componenti del dispositivo.

Nella maggior parte delle pagine premendo il tasto freccia sinistra si torna alla pagina precedente.

Alla prima accensione si visualizza la pagina che premette di selezionare la lingua dell'interfaccia utente utilizzando la pagina "LINGUA" della lingua di default (Italiano).

La pagina della scelta della lingua e' inoltre attivata selezionando una specifica password.

#### 3.2 Procedure iniziali

Terminata la fase di avvio e della eventuale scelta della lingua qualsiasi operatività è inibita finché non vengono espletate tutte le funzioni di accreditamento dell'operatore attraverso la digitazione del codice di accesso.

Prima della richiesta di password, compare la richiesta di lettura delle istruzioni. Dopo la prima accensione si può disattivare la visualizzazione di questa pagina passando automaticamente alla visualizzazione del risultato del check dei parametri principali funzionali.

Di seguito sono elencate le pagine implementano la gestione delle procedure iniziali.

|            | Titolo dalla pagina                     | Benvenuto                                                                                                    |
|------------|-----------------------------------------|----------------------------------------------------------------------------------------------------|
| March Carl | Codice dalla pagina                     | 1                                                                                                    |
|            | Breve descrizione delle funzionalità    | Si visualizza la pagina per 3 secondi all'avvio del programma                                                                                            |
|            | Fase operativa                          | Procedure iniziali                                                                                                    |
|            | Eventuale relazione<br>con altre pagine | <ul> <li>Dopo 3 secondi si visualizza:</li> <li>la pagina 002 se e' la prima accensione</li> <li>la pagina 2 se e' già stata scelta la lingua</li> </ul> |

|          | Titolo dalla pagina                     | Scelta lingua                                                                                                    |
|----------|-----------------------------------------|----------------------------------------------------------------------------------------------------|
|          | Codice dalla pagina                     | "LINGUA"                                                                                                    |
| ITALIANO | Breve descrizione<br>delle funzionalità | Si sceglie il lingua dell'interfaccia utente<br>selezionandola tra le lingue installate.<br>La pagina è attivata alla prima accensione o<br>inserendo la password che permette il                                                                                                    |
| ENGLISH  |                                         | cambio della lingua                                                                                                    |
|          | Fase operativa                          | Avvio e scelta lingua                                                                                                    |
| ANNULLA  | Eventuale relazione<br>con altre pagine | <ul> <li>Dopo avere scelto la lingua si passa alla pagina 2.</li> <li>Premendo ANNULLA:</li> <li>➤ Alla prima accensione si rimane nella pagina corrente.</li> <li>➤ Attivando la pagina nell'ambito della procedura di cambio della lingua si torna alla pagina di richiesta della password.</li> </ul> |

|                                                                                                    | Titolo dalla pagina                     | Controllo allarmi                                                                                                    |
|----------------------------------------------------------------------------------------------------|-----------------------------------------|----------------------------------------------------------------------------------------------------|
| CONTROLLO ALLARMI                                                                                               | Codice dalla pagina                     | 5                                                                                                    |
| BATTERIA<br>SENSORI DI<br>CONTATTO                                                                              | Breve descrizione<br>delle funzionalità | <ul> <li>Si visualizza il sequenza gli esisti dei controlli eseguiti sui dispositivi all'avvio:</li> <li>&gt; se l'operazione ha successo l'area di segnalazione diventa verde</li> <li>&gt; se viene riscontrata una anomalia l'area di segnalazione diventa rossa.</li> <li>Si visualizza la pagina per 1 secondo.</li> </ul> |
| TEMPERATURA<br>TESTA LASER                                                                                      | Fase operativa                          | Procedure iniziali                                                                                                    |
| CHECK DISPLAT                                                                                                   | Eventuale relazione con altre pagine    | Dopo 1 secondo si visualizza la pagina 4 se<br>non ci sono allarmi o 6 se ci sono allarmi.                                                                                                    |
|                                                                                                    |                                         |                                                                                                    |
|                                                                                                    | Titolo dalla pagina                     | Allarme attivo                                                                                                    |
| CONTROLLO ALLARMI                                                                                               | Codice dalla pagina                     | 6                                                                                                    |
| TEMPERATURA<br>TESTA LASER                                                                                      | Breve descrizione delle funzionalità    | Si visualizza per 7 secondi e poi si spegne                                                                                                    |
|                                                                                                    | Fase operativa                          | Procedure iniziali                                                                                                    |
| ANOMALIA<br>per risolverla<br>consulta<br>il manuale d'uso                                                      | Eventuale relazione<br>con altre pagine | Nessuno                                                                                                    |
|                                                                                                    |                                         |                                                                                                    |
| ISTRUZIONI PER L'USO                                                                                            | Titolo dalla pagina                     | Istruzioni per l'uso                                                                                                    |
| Prima di utilizzare                                                                                             | Codice dalla pagina                     | 2                                                                                                    |
| DOC LASER leggere<br>attentamente le<br>istruzioni d'uso e le<br>controindicazioni.<br>È un dispositivo medico. | Breve descrizione<br>delle funzionalità | Si visualizza un messaggio che ricorda<br>l'importanza di leggere il manuale d'uso<br>prima di usare il dispositivo<br>La pagine non e' più visualizzata ai<br>successivi riavvi se l'utente sceglie NO                                                                                                    |
| MOSTRA ANCORA                                                                                                   | Fase operativa                          | Procedure iniziali                                                                                                    |
| LE ISTRUZIONI?                                                                                                  | Eventuale relazione con altre pagine    | Dopo la scelta si visualizza la pagina 5                                                                                                    |

|          | Titolo dalla pagina                     | Inserimento password                                                                                                    |
|----------|-----------------------------------------|----------------------------------------------------------------------------------------------------|
| PASSWORD | Codice dalla pagina                     | 4                                                                                                    |
|          | Breve descrizione<br>delle funzionalità | La password è composta da 4 tasti. Alla<br>pressione del quarto tasto se la password è<br>corretta si passa alla pagina successiva<br>altrimenti si annulla la password e, dopo 2<br>secondi, si rimane nella stessa pagina |
|          | Fase operativa                          | Procedure iniziali                                                                                                    |
|          | Eventuale relazione con altre pagine    | Se la password e' inserita correttamente si<br>visualizza la pagina 3, altrimenti si rimane<br>nella stessa pagina                                                                                                    |

|                                                        | Titolo dalla pagina                     | Ripristino configurazione di fabbrica                                                                                                    |
|--------------------------------------------------------|-----------------------------------------|----------------------------------------------------------------------------------------------------|
|                                                        | Codice dalla pagina                     | "RIPRISTINO"                                                                                                    |
| VUOI RIPRISTINARE<br>LA CONFIGURAZIONE<br>DI FABBRICA? | Breve descrizione<br>delle funzionalità | <ul> <li>Inserendo una password si esegue il ripristino della configurazione del dispositivo rimuovendo:</li> <li>Tutte i trattamenti memorizzati (sia trattamento in corso che memoria di sistema)</li> <li>La lingua interfaccia utente in modo che al successivo avvio sarà utilizzata la lingua di default.</li> <li>L'opzione che indica di non visualizzare le istruzioni all'avvio in modo che al successivo avvio sarà visualizzata la pagina 2</li> </ul> |
|                                                        | Fase operativa                          | Procedure iniziali                                                                                                    |
|                                                        | Eventuale relazione con altre pagine    | Premendo SI, dopo avere eseguito il<br>ripristino della configurazione, il dispositivo<br>si resetta.<br>Premendo NO si torna alla pagina di<br>richiesta della password (pagina 4).                                                                                                    |

|                | Titolo dalla pagina                     | Laser in pausa                                                                                                    |
|----------------|-----------------------------------------|----------------------------------------------------------------------------------------------------|
| LASER IN PAUSA | Codice dalla pagina                     | 3                                                                                                    |
|                | Breve descrizione<br>delle funzionalità | Se non è trascorso il tempo necessario per<br>ripristinare le condizioni di scambio termico<br>ottimale per il trattamento successivo, il laser<br>resta disabilitato e la barra indica quanto si<br>deve attendere. |
|                | Fase operativa                          | Procedure iniziali                                                                                                    |
|                | Eventuale relazione<br>con altre pagine | Al termine dell'attesa si passa alla fase 0 (pagina 7).                                                                                                    |

#### 3.3 Fase 0: personalizzazione del trattamento

Dalla pagina 8 in avanti premendo il tasto freccia sinistra si torna alla pagina precedente.

|                                           | Titolo dalla pagina                     | Scelta tipo trattamento                                                                                                    |
|-------------------------------------------|-----------------------------------------|----------------------------------------------------------------------------------------------------|
|                                           | Codice dalla pagina                     | 7                                                                                                    |
| NUOVO TRATTAMENTO<br>TRATTAMENTO IN CORSO | Breve descrizione<br>delle funzionalità | <ul> <li>Si sceglie il programma di trattamento selezionandolo da:</li> <li>Nuovo trattamento: l'operatore deve inserire i suoi dati personali e cercare il trattamento che fa al suo caso.</li> <li>Trattamento in corso: l'operatore richiama il trattamento in corso.</li> <li>Memoria: l'operatore ricerca in memoria il trattamento in corso che ha memorizzato.</li> </ul> |
| MEMORIA                                   | Fase operativa                          | Fase 0                                                                                                    |
|                                           | Eventuale relazione con altre pagine    | <ul> <li>In base alla pulsante premuto si passa alle pagine:</li> <li>➢ Nuovo trattamento: pagina 8</li> <li>➢ Trattamento in corso: pagina 28</li> <li>➢ Memoria: pagina 68</li> </ul>                                                                                                    |

| INSERISCI I TUOI DATI PERSONALI | Titolo dalla pagina                  | Scelta età                                                   |
|---------------------------------|--------------------------------------|--------------------------------------------------------------|
| ETÀ (anni)                      | Codice dalla pagina                  | 8                                                            |
| MENO DI 20                      | Breve descrizione delle funzionalità | Si seleziona l'età dell'operatore                            |
|                                 | Fase operativa                       | Fase 0                                                       |
| 20 - 60                         |                                      |                                                              |
| PIÙ DI 60                       | Eventuele relegione                  | Dopo avere premuto OK si passa alla pagina                   |
|                                 | con altre pagine                     | Premendo la freccia sinistra si torna alla pagina precedente |

| INSERISCI I TUOI DATI PERSONALI | Titolo dalla pagina                  | Scelta statura                                               |
|---------------------------------|--------------------------------------|--------------------------------------------------------------|
| ALTEZZA (cm)                    | Codice dalla pagina                  | 9                                                            |
| MENO DI 160                     | Breve descrizione delle funzionalità | Si seleziona la classe della statura dell'operatore          |
|                                 | Fase operativa                       | Fase 0                                                       |
| 160 - 180                       |                                      |                                                              |
| PIÙ DI 180                      | Eventuele relegione                  | Dopo avere premuto OK si passa alla pagina                   |
|                                 | con altre pagine                     | Premendo la freccia sinistra si torna alla pagina precedente |

| INSERIS | CI I TUOI DATI PERSONA | □ Titolo dalla pagina                | Scelta peso                                                     |
|---------|------------------------|--------------------------------------|-----------------------------------------------------------------|
|         | PESO (Kg)              | Codice dalla pagina                  | 10                                                              |
|         | MENO DI 50             | Breve descrizione delle funzionalità | Si seleziona la classe del peso dell'operatore                  |
|         | 50- 59                 | Fase operativa                       | Fase 0                                                          |
|         | 60 - 71                |                                      |                                                                 |
|         | 72 - 84                | Eventuele relegione                  | Dopo avere premuto OK si passa alla pagina                      |
|         | 85 - 99                | con altre pagine                     | Premendo la freccia sinistra si torna alla<br>pagina precedente |
|         | PIÙ DI 100             |                                      |                                                                 |
|         |                        |                                      |                                                                 |

| INSERISCI I TUOI DATI PERSONALI | Titolo dalla pagina                  | Scelta colore pelle                               |
|---------------------------------|--------------------------------------|---------------------------------------------------|
| COLORAZIONE<br>DELLA PELLE      | Codice dalla pagina                  | 11                                                |
| BIANCA                          | Breve descrizione delle funzionalità | Si seleziona il colore della pelle dell'operatore |
|                                 | Fase operativa                       | Fase 0                                            |
| OLIVASTRA                       |                                      |                                                   |
| NERA                            |                                      | Dono avere premuto OK si passa alla pagina        |
|                                 | Eventuale relazione                  | fase 1 (pagina 12).                               |
|                                 | con altre pagine                     | Premendo la freccia sinistra si torna alla        |
|                                 |                                      | pagina precedente                                 |
|                                 |                                      |                                                   |

#### **3.4** Fase 1: scelta del trattamento

L'operatore deve individuare l'area dolorosa corrispondente al suo caso, utilizzando i tasti freccia su e giù, selezionando le aree visualizzate.

Se nessuna della arre visualizzate risponde alle esigenze si continua la ricerca attivando il pulsante "Altre Opzioni". Compariranno in sequenza il retro del corpo umano e un set di trattamenti che non hanno una localizzazione precisa.

Se non si seleziona nessuna area dolorosa si visualizza la pagina 74 che permette di tornare alla pagina 12 o abortire la ricerca dell'area dolorosa spegnendo il dispositivo (fase 6).

La ripetizione della ricerca e' consentita solo una volta: al secondo ciclo se non si individua l'area dolorosa si passa direttamente allo spegnimento (fase 6).

| SCEGLI L'AREA SPECIFICA | Titolo dalla pagina                  | Scelta area dolorosa (1/5)                                                                                                    |
|-------------------------|--------------------------------------|----------------------------------------------------------------------------------------------------|
|                         | Codice dalla pagina                  | 12                                                                                                    |
|                         |                                      | L'operatore seleziona con le frecce l'area                                                                                                    |
| 1                       | Breve descrizione                    | dolorosa.                                                                                                    |
|                         | delle funzionalità                   | Se nessuna area e' tra quelle visualizzate                                                                                                    |
|                         |                                      | selezione il pulsante "ALTRE OPZIONI"                                                                                                    |
|                         | Fase operativa                       | Fase 1                                                                                                    |
| ALTRE OPZIONI           | Eventuale relazione con altre pagine | Se si seleziona un'area dolorosa si passa a<br>una delle pagine 13, 14, 86, 15 (in<br>dipendenza dell'area dolorosa selezionata),<br>se si seleziona il pulsante si passa alla pagina<br>17 |

| SCEGLI AREA SPECIFICA                                                                | Titolo dalla pagina                  | Scelta area dolorosa specifica spalla                                                                                                    |
|--------------------------------------------------------------------------------------|--------------------------------------|----------------------------------------------------------------------------------------------------|
|                                                                                      | Codice dalla pagina                  | 13                                                                                                    |
| TENDINOPATIA<br>DEL SOVRASPINOSO                                                     | Breve descrizione delle funzionalità | L'operatore seleziona l'area dolorosa specifica.                                                                                                    |
|                                                                                      | Fase operativa                       | Fase 1                                                                                                    |
| BICIPITE DEL CAPOLUNGO                                                               |                                      |                                                                                                    |
| TENDINOPATIA<br>DEL SOTTOSPINOSO<br>SPALLA DOLOROSA<br>CON BORSITE<br>SOTTOACROMIALE | Eventuale relazione con altre pagine | Le immagini da visualizzare durante i<br>trattamenti sono: 37, 35, 38, 39<br>Dopo avere scelto l'area dolorosa specifica<br>si passa alla pagina 27<br>Premendo la freccia sinistra si torna alla<br>pagina precedente |
|                                                                                      |                                      |                                                                                                    |
| SCELTA DELL'AREA SPECIFICA                                                           | Titolo dalla pagina                  | Scelta area dolorosa specifica mano/polso                                                                                                    |
|                                                                                      | Codice dalla pagina                  | 14                                                                                                    |
| SINDROME DEL<br>TUNNEL CARPALE                                                       | Breve descrizione delle funzionalità | L'operatore seleziona l'area dolorosa specifica                                                                                                    |
| TENDINOPATIA                                                                         | Fase operativa                       | Fase 1                                                                                                    |
| DELL'ESTENSORE<br>DEL POLLICE<br>DISTORSIONE DEL POLSO                               | Eventuale relazione con altre pagine | Le immagini da visualizzare durante i<br>trattamenti sono: 40, 41, 42<br>Dopo avere scelto l'area dolorosa specifica<br>si passa alla pagina 27<br>Premendo la freccia sinistra si torna alla<br>pagina precedente     |
|                                                                                      |                                      |                                                                                                    |
| SCELTA AREA SPECIFICA                                                                | Titolo dalla pagina                  | Scelta area dolorosa specifica ginocchio                                                                                                    |
|                                                                                      | Codice dalla pagina                  | 86                                                                                                    |
| TENDINOPATIA<br>ROTULEA                                                              | Breve descrizione delle funzionalità | L'operatore seleziona l'area dolorosa specifica                                                                                                    |
| TENDINODATIA                                                                         | Fase operativa                       | Fase 1                                                                                                    |
| MENISCO DOLOROSO<br>LATERALE<br>MENISCO DOLOROSO<br>MEDIALE                          | Eventuale relazione con altre pagine | Le immagini da visualizzare durante i<br>trattamenti sono: 43,44,36<br>Dopo avere scelto l'area dolorosa specifica<br>si passa alla pagina 27<br>Premendo la freccia sinistra si torna alla<br>pagina precedente       |

| SCELTA AREA SPECIFICA         | Titolo dalla pagina                  | Scelta area dolorosa specifica caviglia                                                                              |
|-------------------------------|--------------------------------------|----------------------------------------------------------------------------------------------------|
|                               | Codice dalla pagina                  | 15                                                                                                    |
| DISTORSIONE<br>DELLA CAVIGLIA | Breve descrizione delle funzionalità | L'operatore seleziona l'area dolorosa specifica.                                                                     |
|                               | Fase operativa                       | Fase 1                                                                                                    |
| TENDINOPATIA ACHILLEA         |                                      |                                                                                                    |
| FASCITE PLANTARE              | Eventuale relazione                  | Le immagini da visualizzare durante i<br>trattamenti sono: 46, 47, 45<br>Dopo avere scelto l'area dolorosa specifica |
|                               | con altre pagine                     | si passa alla pagina 27                                                                                              |
|                               |                                      | Premendo la freccia sinistra si torna alla pagina precedente                                                         |

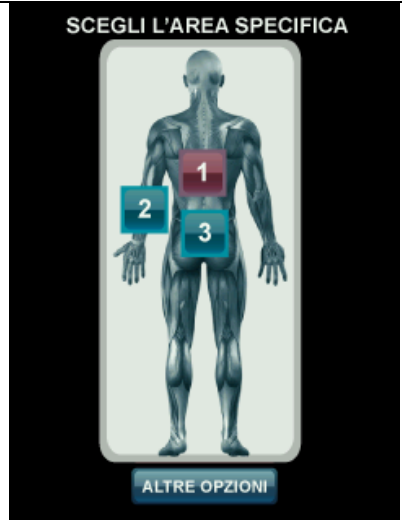

| Titolo dalla pagina                     | Scelta area dolorosa (2/5)                                                                                                    |
|-----------------------------------------|----------------------------------------------------------------------------------------------------|
| Codice dalla pagina                     | 17                                                                                                    |
| Breve descrizione delle funzionalità    | L'operatore seleziona con le frecce l'area<br>dolorosa.<br>Se nessuna area e' tra quelle visualizzate<br>selezione il pulsante "ALTRE OPZIONI"                                                  |
| Fase operativa                          | Fase 1                                                                                                    |
| Eventuale relazione<br>con altre pagine | Se si seleziona un'area dolorosa si passa a<br>una delle pagine 18, 19, 20, 21, 22 (in<br>dipendenza dell'area dolorosa selezionata),<br>se si seleziona il pulsante si passa alla pagina<br>24 |

| SCELTA AREA SPECIFICA                                 | Titolo dalla pagina                  | Scelta area dolorosa specifica zona mediana                                                                                                    |
|-------------------------------------------------------|--------------------------------------|----------------------------------------------------------------------------------------------------|
|                                                       | Codice dalla pagina                  | 19                                                                                                    |
| MIOFASCIALI                                           | Breve descrizione delle funzionalità | L'operatore seleziona l'area dolorosa specifica.                                                                                                    |
| DOLORE ESTESO DAL                                     | Fase operativa                       | Fase 1                                                                                                    |
| COLLO ALLE SCAPOLE                                    |                                      |                                                                                                    |
| DOLORE FISSO E PUNTIFORME<br>NELLA ZONA DELLA SCAPOLA | Eventuale relazione con altre pagine | Le immagini da visualizzare durante i<br>trattamenti sono: 51, 52, 53<br>Dopo avere scelto l'area dolorosa specifica<br>si passa alla pagina 27<br>Premendo la freccia sinistra si torna alla<br>pagina precedente |

| SCELTA AREA SPECIFICA                 | Titolo dalla pagina                     | Scelta area dolorosa specifica zona lombare                                                                                                    |
|---------------------------------------|-----------------------------------------|----------------------------------------------------------------------------------------------------|
|                                       | Codice dalla pagina                     | 20                                                                                                    |
| SINDROME DELLE<br>FACCETTE ARTICOLARI | Breve descrizione delle funzionalità    | L'operatore seleziona l'area dolorosa specifica.                                                                                                    |
| LOMBALGIA SENZA                       | Fase operativa                          | Fase 1                                                                                                    |
| SINDROME DEL PIRIFORME                | Eventuale relazione<br>con altre pagine | Le immagini da visualizzare durante i<br>trattamenti sono: 54, 55, 56<br>Dopo avere scelto l'area dolorosa specifica<br>si passa alla pagina 27<br>Premendo la freccia sinistra si torna alla<br>pagina precedente |

| SCELTA AREA SPECIFICA | Titolo dalla pagina                  | Scelta area dolorosa specifica gomito                                                                                                    |
|-----------------------|--------------------------------------|----------------------------------------------------------------------------------------------------|
|                       | Codice dalla pagina                  | 21                                                                                                    |
| EPICONDILITE          | Breve descrizione delle funzionalità | L'operatore seleziona l'area dolorosa specifica.                                                                                                    |
| EPITROCLEITE          | Fase operativa                       | Fase 1                                                                                                    |
|                       | Eventuale relazione con altre pagine | Le immagini da visualizzare durante i<br>trattamenti sono: 58, 59, 60<br>Dopo avere scelto l'area dolorosa specifica<br>si passa alla pagina 27<br>Premendo la freccia sinistra si torna alla<br>pagina precedente |

| SCELTA AREA SPECIFICA   | Titolo dalla pagina | Scelta area dolorosa (3/5)                                                       |
|-------------------------|---------------------|----------------------------------------------------------------------------------|
|                         | Codice dalla pagina | 24                                                                               |
|                         | Drava dasoriziona   | L'operatore seleziona con le frecce l'area                                       |
| SOTTO-CUTANEO           | delle funzionalità  | Se nessuna area e' tra quelle visualizzate                                       |
| GINOCCHIO E             |                     | selezione il pulsante "ALTRE OPZIONI".                                           |
| CAVIGLIA GONFI          | Fase operativa      | Fase 1                                                                           |
| STIRAMENTO<br>MUSCOLARE | Freedorite stations | Se si seleziona un'area dolorosa si passa alla                                   |
|                         | con altre pagine    | pagina 27 se si seleziona il pulsante<br>"ALTRE OPZIONI" si passa alla pagina 26 |
| ALTRE OPZIONI           |                     |                                                                                  |

| SCEGLI IL TRATTAMENTO | Titolo dalla pagina                  | Scelta area dolorosa (4/5)                                                                                                    |
|-----------------------|--------------------------------------|----------------------------------------------------------------------------------------------------|
|                       | Codice dalla pagina                  | 26                                                                                                    |
| ANTI INFIAMMATORIO    | Breve descrizione delle funzionalità | L'operatore seleziona il trattamento.<br>Se nessuna area e' tra quelle visualizzate<br>selezione il pulsante "ALTRE OPZIONI". |
| ANTALGICO             | Fase operativa                       | Fase 1                                                                                                    |
| DECONTRATTURANTE      | Eventuale relazione                  | Se si seleziona un'area dolorosa si passa alla                                                                                |
| ALTRE OPZIONI         | con altre pagine                     | "ALTRE OPZIONI" si passa alla pagina 90                                                                                       |

| SCELTA AREA SPECIFICA                    | Titolo dalla pagina                  | Scelta area dolorosa (4/5)                                                                                                    |
|------------------------------------------|--------------------------------------|----------------------------------------------------------------------------------------------------|
|                                          | Codice dalla pagina                  | 90                                                                                                    |
| TENDINOSI DELLA<br>GIUNZIONE MIOTENDINEA | Breve descrizione delle funzionalità | L'operatore seleziona il trattamento.<br>Se nessuna area e' tra quelle visualizzate<br>selezione il pulsante "ALTRE OPZIONI".      |
| DOLORE MUSCOLARE                         | Fase operativa                       | Fase 1                                                                                                    |
| DA SOVRACCARICO                          | Eventuale relazione con altre pagine | Se si seleziona un'area dolorosa si passa alla<br>pagina 27 se si seleziona il pulsante<br>"ALTRE OPZIONI" si torna alla pagina 17 |

| CONFERMA LA TUA SCELTA | Titolo dalla pagina                  | Conferma scelta area dolorosa                                                                              |
|------------------------|--------------------------------------|----------------------------------------------------------------------------------------------------|
|                        | Codice dalla pagina                  | 27                                                                                                    |
| AREA SPECIFICA         | Breve descrizione delle funzionalità | L'operatore conferma le scelte fatte                                                                       |
|                        | Fase operativa                       | Fase 1                                                                                                    |
| FASCITE PLANTARE       |                                      |                                                                                                    |
| SI                     | Eventuale relazione con altre pagine | Se si preme il pulsante SI si passa alla fase 2.<br>Se si preme il pulsante NO si torna alla<br>pagina 12. |
| NO                     |                                      |                                                                                                    |

#### 3.5 Fase 2: valutazione del dolore

All'operatore viene richiesto di classificare il dolore che lo affligge tra cinque campi e definizioni di una scala analogica V.A.S. e in sequenza di confermare il trattamento e l'intensità del dolore scelti.

La prima pagina visualizzata dipende dal tipo di trattamento selezionato e dalla fase dell'esecuzione dei trattamenti:

- Se si e' selezionato un nuovo trattamento si seleziona la pagina 28.
- Se si sta proseguendo un trattamento precedentemente memorizzato (sia da "Trattamento in Corso" o da "Memoria di Sistema"), si sta eseguendo uno dei trattamenti previsti nella giornata e si è terminato il periodo di attesa tra due trattamenti intra-giornalieri successivi, si seleziona la pagina 82.
- Se si sta proseguendo un trattamento precedentemente memorizzato (sia da "Trattamento in Corso" o da "Memoria di Sistema"), si sta eseguendo uno dei trattamenti previsti nella giornata e non è terminato il periodo di attesa tra due trattamenti intra-giornalieri successivi, si seleziona la pagina 85 in cui sono visualizzati il numero di minuti da attendere prima del prossimo trattamento.
- Se si sta proseguendo un trattamento precedentemente memorizzato (sia da "Trattamento in Corso" o da "Memoria di Sistema") e sono terminati i trattamenti previsti dal protocollo nella giornata e non è ancora passato il tempo previsto per il trattamento del giorno successivo si seleziona la pagina 85 in cui sono visualizzati il numero di giorni/ore/minuti da attendere prima di riprendere il trattamento.
- Se si sta proseguendo un trattamento precedentemente memorizzato (sia da "Trattamento in Corso" o da "Memoria di Sistema") e si sta eseguendo il primo trattamento della giornata si seleziona la pagina 71.
- Infine se l'operatore riprende un trattamento dopo la pausa ultragiornaliera prevista dal protocollo lasciando passare un tempo eccessivo, si seleziona la pagina 70, 109 o 110 a seconda del numero di giorno di ritardo:
  - Se si riprende con 1 giorno di ritardo si visualizza la pagina di avvertimento 70
  - Se si riprende con 2 a 3 giorni giorno di ritardo si visualizza la pagina di avvertimento 110
  - Se si riprende il trattamento dopo 3 giorni si visualizza la pagina 109 e si abortisce il trattamento.

| CLASS      | SIFICA IL TUO DOLORE | Titolo dalla pagina                  | Valutazione del dolore                      |
|------------|----------------------|--------------------------------------|---------------------------------------------|
|            |                      | Codice dalla pagina                  | 28                                          |
| <br>8 6 01 | MOLTO INTENSO        | Breve descrizione delle funzionalità | L'operatore seleziona il livello del dolore |
| - ~        | INTENSO              | Fase operativa                       | Fase 2                                      |
| — œ —      | MODERATO             |                                      |                                             |
| — ω        | LIEVE                |                                      | Dana avera fatta la sasta si massa sila     |
| 2 1 0      | MINIMO               | con altre pagine                     | pagina 29                                   |
|            |                      |                                      |                                             |

|                                                                                       | Titolo dalla pagina                     | Valutazione della variazione del dolore                                                                                                    |
|---------------------------------------------------------------------------------------|-----------------------------------------|----------------------------------------------------------------------------------------------------|
|                                                                                       | Codice dalla pagina                     | 71                                                                                                    |
| L'OPERATORE VALUTI LA<br>VARIAZIONE DEL DOLORE<br>DOLORE DOLORE<br>PRECEDENTE ATTUALE | Breve descrizione<br>delle funzionalità | Nella colonna di destra è visualizzato il<br>dolore della trattamento del giorno<br>precedente e nella colonna di sinistra<br>l'operatore seleziona il nuovo livello del<br>dolore per la prossima trattamento.<br>Durante la riclassificazione del dolore si<br>possono verificare situazioni che richiedono<br>dei messaggio di avvertimento all'operatore<br>che possono comportare la terminazione del<br>ciclo dei trattamenti. |
|                                                                                       | Fase operativa                          | Fase 2                                                                                                    |
| OK                                                                                    | Eventuale relazione con altre pagine    | Dopo avere fatto la scelta si passa alla<br>pagina 29 o, in base alle scelte fatte<br>(tipologia utente, area dolorosa, evoluzione<br>del dolore), una delle pagine 72, 73, 105,<br>106, 107 o 108.                                                                                                    |
|                                                                                       |                                         |                                                                                                    |
| CONFERMA LA TUA SCELTA                                                                | Titolo dalla pagina                     | Conferma area e dolore scelti                                                                                                    |
| DOLORE ALLA SPALLA                                                                    | Codice dalla pagina                     | 29                                                                                                    |
| ANTERIORE                                                                             | Breve descrizione delle funzionalità    | L'operatore conferma le scelte fatte                                                                                                    |
| DOLORE MOLTO                                                                          | Fase operativa                          | Fase 2                                                                                                    |
| OK                                                                                    | Eventuale relazione<br>con altre pagine | Dopo avere confermato si passa alla pagina<br>82<br>Premendo la freccia sinistra si torna alla<br>pagina precedente                                                                                                    |
|                                                                                       | Titolo dalla pagina                     | Stato di avanzamento del trattamento                                                                                                    |
| TRATTAMENTO NUMERO                                                                    | Codice dalla pagina                     | 82                                                                                                    |
| 1/2                                                                                   | Breve descrizione<br>delle funzionalità | L'operatore prende atto della fase del trattamento che sta per essere attivata                                                                                                    |
|                                                                                       | Fase operativa                          | Fase 2                                                                                                    |
|                                                                                       |                                         |                                                                                                    |
| ULTIMO                                                                                | Eventuale relazione con altre pagine    | Dopo avere confermato si passa alla fase 3 (pagina 30)                                                                                                    |

ОК

|                                                        | Titolo dalla pagina                     | Avviso laser in pausa                                                                                                    |
|--------------------------------------------------------|-----------------------------------------|----------------------------------------------------------------------------------------------------|
|                                                        | Codice dalla pagina                     | 85                                                                                                    |
| DEVI ATTENDERE PER<br>PROSEGUIRE CON IL<br>TRATTAMENTO | Breve descrizione<br>delle funzionalità | Si informa l'operatore che per iniziare un<br>nuovo trattamento si deve attendere il tempo<br>specificato nella finestra.<br>Il tempo indicato e' espresso in minuti se si<br>deve ripetere un trattamento all'interno della<br>stessa giornata o in numero di<br>giorni/ore/minuti se sono terminati i<br>trattamenti giornalieri.                                                                                                    |
|                                                        | Fase operativa                          | Fase 2 e fase 4                                                                                                    |
| LASER IN PAUSA!                                        | Eventuale relazione<br>con altre pagine | <ul> <li>Se si sta predisponendo l'inizio di un trattamento:</li> <li>premendo OK si passa alla pagina 75 e poi alla fase 6 (spegnimento).</li> <li>Se non si preme il tasto OK e si lascia trascorrere il tempo visualizzato si passa si passa automaticamente alla pagina 82.</li> <li>Se si è appena terminato un trattamento:</li> <li>se e' un nuovo trattamento si passa alla pagina 66 (memorizzazione)</li> <li>se si sta proseguendo un trattamento in corso si passa alla pagina 75 e poi alla fase 6 (spegnimento)</li> </ul> |
|                                                        | T: ( . ] . ] . ]]                       | Segnalazione comportamento anomalo                                                                                                    |
| ATTENZIONEL                                            | i itolo dalla pagina                    | dell'utilizzatore (1 giorno di ritardo)                                                                                                    |
| ATTENZIONE!                                            | Codice dalla pagina                     | 70                                                                                                    |
| PUOI CONTINUARE,                                       | Breve descrizione delle funzionalità    | Questa pagina si visualizza se l'operatore<br>attiva il trattamento 1 giorno dopo il periodo<br>di pausa previsto dal protocollo.                                                                                                    |
| PAUSE NON                                              | Fase operativa                          | Fase 2                                                                                                    |
| PROGRAMMATE!                                           | Eventuale relazione                     | Premendo il pulsante OK si passa alla pagina                                                                                                    |

con altre pagine

71

| ATTENZIONEL                                                                                                    | Titolo dalla pagina                     | Segnalazione comportamento anomalo dell'utilizzatore (2 o 3 giorni di ritardo)                                                                                                    |
|----------------------------------------------------------------------------------------------------|-----------------------------------------|----------------------------------------------------------------------------------------------------|
| ATTENZIONE:                                                                                                    | Codice dalla pagina                     | 110                                                                                                    |
| DECIDI SE CONTINUARE.                                                                                                    | Breve descrizione delle funzionalità    | Questa pagina si visualizza se l'operatore<br>attiva il trattamento da 2 a 3 giorni dopo il<br>periodo di pausa previsto dal protocollo.                                                                                                    |
| PAUSA NON                                                                                                    | Fase operativa                          | Fase 2                                                                                                    |
| PROGRAMMATA CHE PUÒ<br>ALTERARE I DATI!                                                                                  | Eventuale relazione con altre pagine    | Premendo il pulsante OK si passa alla pagina<br>71                                                                                                    |
|                                                                                                    |                                         |                                                                                                    |
|                                                                                                    | Titolo dalla pagina                     | Segnalazione comportamento anomalo dell'utilizzatore (4 o più giorni di ritardo)                                                                                                    |
| ATTENZIONE!                                                                                                    | Codice dalla pagina                     | 109                                                                                                    |
| DECIDI SE CONTINUARE, I<br>RISULTATI REGISTRATI<br>SUGGERISCONO DI<br>SOSPENDERE I<br>TRATTAMENTI PERCHÉ<br>NON EFFICACI | Breve descrizione<br>delle funzionalità | Questa pagina si visualizza se l'operatore<br>attiva il trattamento 4 giorni dopo il periodo<br>di pausa previsto dal protocollo.<br>Dopo avere visualizzato questa pagina si<br>abortisce il trattamento cancellandolo dalla<br>memoria e passando alla pagina spegnimento<br>(fase 6). |
| - 1                                                                                                    | Fase operativa                          | Fase 2                                                                                                    |
|                                                                                                    | Econtrole velocione                     | Premendo il pulsante OK si cancella il                                                                                                    |

Durante la riclassificazione del dolore si possono verificare situazioni che richiedono dei messaggio di avvertimento all'operatore definite nelle pagine 72, 73, 105, 106, 107 e 108.

trattamento dalla memoria e passa allo

spegnimento (fase 6).

Eventuale relazione

con altre pagine

I dettagli delle procedure che determinano la visualizzazione delle differenti pagine e della conseguente evoluzione del ciclo di terapie sono riportate al capitolo 4.

| ATTENZIONEL                                              | Titolo dalla pagina                     | Segnalazione situazione anomala nella riclassificazione del dolore                                                                                                    |
|----------------------------------------------------------|-----------------------------------------|----------------------------------------------------------------------------------------------------|
| ATTENZIONE!                                              | Codice dalla pagina                     | 72                                                                                                    |
| PUOI CONTINUARE,<br>MA I RISULTATI SONO<br>DEGGIORI ALLE | Breve descrizione<br>delle funzionalità | Se si preme il pulsante SI' si passa alla fase<br>3, se si risponde NO si abortisce il<br>trattamento cancellandolo dalla memoria e si<br>passa alla fase di spegnimento (fase 6) |
| ASPETTATIVE                                              | Fase operativa                          | Fase 2                                                                                                    |
|                                                          | Eventuale relazione con altre pagine    | Se si preme il pulsante SI' si passa alla fase<br>3, se si risponde NO alla fase di spegnimento<br>(fase 6)                                                                       |
|                                                          | 1                                       |                                                                                                    |
|                                                          | Titolo dalla pagina                     | Segnalazione situazione anomala nella riclassificazione del dolore                                                                                                    |
| ATTENZIONE!                                              | Codice dalla pagina                     | 73                                                                                                    |
| PUOI SOSPENDERE,<br>I RISULTATI SONO                     | Breve descrizione<br>delle funzionalità | Se si preme il pulsante SI' si passa alla fase<br>3, se si risponde NO si abortisce il<br>trattamento cancellandolo dalla memoria e si<br>passa alla fase di spegnimento (fase 6) |

Fase 2

(fase 6)

Se si preme il pulsante SI' si passa alla fase 3, se si risponde NO alla fase di spegnimento

Fase operativa

Eventuale relazione con altre pagine

MIGLIORI DELLE

ASPETTATIVE!

|                                                                                    | Titolo dalla pagina                     | Segnalazione situazione anomala nella riclassificazione del dolore                                                                                                    |
|------------------------------------------------------------------------------------|-----------------------------------------|----------------------------------------------------------------------------------------------------|
| ATTENZIONE!                                                                        | Codice dalla pagina                     | 105                                                                                                    |
| DECIDI SE CONTINUARE, I<br>RISULTATI REGISTRATI<br>SUGGERISCONO DI<br>SOSPENDERE I | Breve descrizione<br>delle funzionalità | Se si preme il pulsante SI si passa alla fase 3,<br>se si risponde NO si abortisce il trattamento<br>cancellandolo dalla memoria e si passa alla<br>fase di spegnimento (fase 6) |
| TRATTAMENTI PERCHÉ                                                                 | Fase operativa                          | Fase 2                                                                                                    |
| NON EFFICACI                                                                       | Eventuale relazione<br>con altre pagine | Se si preme il pulsante SI si passa alla fase 3,<br>se si risponde NO alla fase di spegnimento<br>(fase 6)                                                                       |

| ATTENZIONEL                                                                   | Titolo dalla pagina                     | Segnalazione situazione anomala nella riclassificazione del dolore                                                                                                    |
|-------------------------------------------------------------------------------|-----------------------------------------|----------------------------------------------------------------------------------------------------|
| ATTENZIONE!                                                                   | Codice dalla pagina                     | 106                                                                                                    |
| RISULTATI TROPPO<br>NEGATIVI RISPETTO LE<br>ASPETTATIVE!<br>DEVI RINUNCIARE E | Breve descrizione<br>delle funzionalità | Se si preme il pulsante SI si passa alla fase 3,<br>se si risponde NO si abortisce il trattamento<br>cancellandolo dalla memoria e si passa alla<br>fase di spegnimento (fase 6) |
| VALUTARE ALTRE                                                                | Fase operativa                          | Fase 2                                                                                                    |
| SOLUZIONI                                                                     | Eventuale relazione con altre pagine    | Se si preme il pulsante SI si passa alla fase 3,<br>se si risponde NO alla fase di spegnimento<br>(fase 6)                                                                       |

| ATTENZIONEL                                                                        | Titolo dalla pagina                     | Segnalazione situazione anomala nella riclassificazione del dolore                                                                                                    |
|------------------------------------------------------------------------------------|-----------------------------------------|----------------------------------------------------------------------------------------------------|
| ATTENZIONE:                                                                        | Codice dalla pagina                     | 107                                                                                                    |
| DECIDI SE CONTINUARE,<br>I RISULTATI REGISTRATI<br>SUGGERISCONO DI<br>SOSPENDERE I | Breve descrizione<br>delle funzionalità | Se si preme il pulsante SI si passa alla fase 3,<br>se si risponde NO si abortisce il trattamento<br>cancellandolo dalla memoria e si passa alla<br>fase di spegnimento (fase 6) |
| TRATTAMENTI PERCHÉ GIÀ                                                             | Fase operativa                          | Fase 2                                                                                                    |
| EFFICACIE SUFFICIENTI                                                              | Eventuale relazione<br>con altre pagine | Se si preme il pulsante SI si passa alla fase 3,<br>se si risponde NO alla fase di spegnimento<br>(fase 6)                                                                       |

| ATTENZIONEI                             | Titolo dalla pagina                  | Segnalazione situazione anomala nella riclassificazione del dolore                                                                                                    |
|-----------------------------------------|--------------------------------------|----------------------------------------------------------------------------------------------------|
| ATTENZIONE!                             | Codice dalla pagina                  | 108                                                                                                    |
| RISULTATI MOLTO<br>POSITIVI RISPETTO LE | Breve descrizione delle funzionalità | Se si preme il pulsante SI si passa alla fase 3,<br>se si risponde NO si abortisce il trattamento<br>cancellandolo dalla memoria e si passa alla<br>fase di spegnimento (fase 6) |
| ASPETTATIVE!                            | Fase operativa                       | Fase 2                                                                                                    |
| SUSPENDITIRATIAMENTI                    | Eventuale relazione con altre pagine | Se si preme il pulsante SI si passa alla fase 3,<br>se si risponde NO alla fase di spegnimento<br>(fase 6)                                                                       |

|                                                    | Titolo dalla pagina                  | Segnalazione termine del trattamento                                                           |
|----------------------------------------------------|--------------------------------------|------------------------------------------------------------------------------------------------|
| ATTENZIONE!                                        | Codice dalla pagina                  | 76                                                                                             |
| DECIDI SE CONTINUARE, I<br>RISUI TATI REGISTRATI   | Breve descrizione delle funzionalità | Questa pagina si visualizza questa pagina<br>quando si termina il trattamento con<br>successo. |
| SUGGERISCONO DI                                    | Fase operativa                       | Fase 2                                                                                         |
| SOSPENDERE I<br>TRATTAMENTI PERCHÉ<br>NON EFFICACI | Eventuale relazione                  | Premendo il pulsante OK si passa alla fase di                                                  |
|                                                    | con ance pagme                       | speginnento                                                                                    |

## **3.6** Fase 3: verifica del corretto funzionamento del sensore di contatto e test dell'emissione laser

Prima di passare alla fase di trattamento, all'operatore viene chiesto di controllare il corretto funzionamento del sensore di contatto e dell'emissione laser.

Quando si entra nella pagina se rileva subito uno o più contatto chiuso si deve segnalare un'anomalia (pagina 6).

Dopo aver verificato l'assenza di anomalie l'operatore appoggerà la testa laser su una superficie sufficientemente ampia cercando varie condizioni di appoggio sulla pelle facendo variare lo stato (da OFF a ON) tutte le sezioni del sensore.

Se dopo 10 secondi il tentativo non è ancora riuscito si attiva il pulsante "RIPETI CHECK" premendo il quale si ripete il test.

Il software dà la possibilità di ripetere 2 volte in tutto, poi, in automatico segnala il difetto di funzionamento, suggerendo un intervento del servizio assistenza.

Quando tutti e quattro i sensori si sono attivati almeno una volta (non necessariamente contemporaneamente) si procede al test dell'emissione laser.

| CHECK SENSORI DI CONTATTO        | Titolo dalla pagina | Controllo sensori contatto                      |
|----------------------------------|---------------------|-------------------------------------------------|
| Denile nexts atting dellages a   | Codice dalla pagina | 30                                              |
| Poni la parte attiva del laser a |                     | Prima di procedere con l'esecuzione del         |
|                                  | Breve descrizione   | trattamento si effettua un controllo dei        |
|                                  | delle funzionalità  | sensori e della capacità dell'operatore di      |
|                                  |                     | posizionare correttamente la testa laser        |
|                                  | Fase operativa      | Fase 3                                          |
| LASER                            |                     | Terminato con successo il test dei sensori si   |
|                                  |                     | visualizza il pulsante "OK INIZIO               |
|                                  |                     | TRATTAMENTO".                                   |
|                                  | Eventuale relazione | In caso di errato utilizzo la prima volta, dopo |
|                                  | con altre pagine    | avere confermato, si torna alla pagina 34, la   |
|                                  |                     | seconda volta si passa alla pagina 6            |
|                                  |                     | visualizzando la condizione di anomalia e si    |
|                                  |                     | spegne.                                         |

| CHECK SENSORI DI CONTATTO | Titolo dalla pagina                  | Controllo sensori contatto                                                                            |
|---------------------------|--------------------------------------|----------------------------------------------------------------------------------------------------|
|                           | Codice dalla pagina                  | 30                                                                                                    |
| completo                  | Breve descrizione delle funzionalità | Terminato con successo il test dei sensori si<br>passa alla fase 4 per la gestione del<br>trattamento |
|                           | Fase operativa                       | Fase 3                                                                                                |
| OK                        | Eventuale relazione con altre pagine | Dopo avere confermato si passa alla pagina<br>31.                                                     |

| TRATTAMENTO INTERROTTO! | Titolo dalla pagina                  | Controllo sensori contatto                                                                                         |
|-------------------------|--------------------------------------|----------------------------------------------------------------------------------------------------|
| CONTATTO NON CORRETTO!  | Codice dalla pagina                  | 34                                                                                                    |
| RIPETI!                 | Breve descrizione delle funzionalità | Questa pagina è visualizzata se non si riesce<br>ad attivare tutti i sensori di contatto in meno<br>di 10 secondi. |
|                         | Fase operativa                       | Fase 3                                                                                                    |
| LASER                   | Eventuale relazione con altre pagine | Premendo il tasto OK si passa alla pagina 30.                                                                      |
| ОК                      |                                      |                                                                                                    |

Il test dell'emissione laser viene eseguito con la seguente procedura.

Dopo aver visualizzato la pagina delle istruzioni premendo il tasto OK si attiva il test della sorgente laser.

L'inizio del test è segnalato da un'emissione acustica a bassa frequenza di ripetizione.

Quando l'operatore appoggia la testa laser sul palmo della mano il dispositivo attiva l'emissione laser per circa un secondo ed effettua le verifiche di corretta emissione. Se l'emissione laser si interrompe per la perdita di contatto il conteggio di 1 secondo riprende.

L'emissione laser è segnalata da un aumento della frequenza del segnale acustico aumenta e dal un messaggio "TEST IN CORSO" visualizzato sul display

Al temine del test, se l'emissione laser e' nei limiti previsti, comparirà il messaggio:

#### "OK EMISSIONE CORRETTA"

Premendo il tasto OK si passa si passa alla fase operativa del trattamento.

Se il test fallisce si visualizza il messaggio che segnala il difetto di funzionamento, suggerendo un intervento del servizio assistenza ed in automatico spegne il dispositivo.

| CHECK EMISSIONE LASER                                                                                                    | Titolo dalla pagina                     | Controllo emissione laser                                                                  |
|----------------------------------------------------------------------------------------------------|-----------------------------------------|--------------------------------------------------------------------------------------------|
|                                                                                                    | Codice dalla pagina                     | 88                                                                                         |
| Poni la parte attiva del<br>laser a contatto con il                                                                           | Breve descrizione delle funzionalità    | Visualizzazione istruzioni per l'utilizzatore                                              |
| palmo della mano.                                                                                                    | Fase operativa                          | Fase 3                                                                                     |
| Mantieni il contatto sino<br>al termine del test che<br>durerà circa 1 secondo.<br>Premi il tasto OK per<br>iniziare il test. | Eventuale relazione con altre pagine    | Premendo il tasto OK si passa alla pagina 88.                                              |
| ОК                                                                                                    |                                         |                                                                                            |
|                                                                                                    | Titala dalla nagina                     | Controllo emissione locar                                                                  |
| CHECK EMISSIONE LASER                                                                                                    | Codico della regina                     |                                                                                            |
|                                                                                                    |                                         | 00                                                                                         |
| Mantieni la parte attiva                                                                                                    | Breve descrizione delle funzionalità    | Visualizzazione messaggio che indica che si<br>sta eseguendo il test dell'emissione laser. |
| il palmo della mano sino                                                                                                    | Fase operativa                          | Fase 3                                                                                     |
| al termine del test.                                                                                                    | Eventuale relazione<br>con altre pagine | Nessuna.                                                                                   |

| CHECK EMISSIONE LASER                            | Titolo dalla pagina<br>Codice dalla pagina | Controllo emissione laser<br>88                                 |
|--------------------------------------------------|--------------------------------------------|-----------------------------------------------------------------|
| Mantieni la parte attiva                         | Breve descrizione<br>delle funzionalità    | Messaggio che indica che il test è stato eseguito correttamente |
| il palmo della mano sino                         | Fase operativa                             | Fase 3                                                          |
| al termine del test.<br>OK<br>EMISSIONE CORRETTA | Eventuale relazione<br>con altre pagine    | Nessuna.                                                        |

#### **3.7** Fase 4: gestione del trattamento

All'operatore viene chiesto, come opzione, di scegliere se passare direttamente alla fase di preparazione/allenamento o saltare al trattamento e iniziare il trasferimento di energia laser.

| ISTRUZIONI TRATTAMENTO                                                                                                    | Titolo dalla pagina                     | Istruzioni per trattamento (1)                                                                                                    |
|----------------------------------------------------------------------------------------------------|-----------------------------------------|----------------------------------------------------------------------------------------------------|
| Osserva la zona                                                                                                    | Codice dalla pagina                     | 31                                                                                                    |
| soggetta al trattamento.<br>Applicare il laser sul<br>punto doloroso. Se<br>specificata un'area,<br>posizionare il laser al | Breve descrizione<br>delle funzionalità | Prima di procedere con l'esecuzione del<br>trattamento si effettua una simulazione<br>dell'emissione per familiarizzare l'operatore<br>all'uso del dispositivo |
| suo interno.                                                                                                    | Fase operativa                          | Fase 4                                                                                                    |
|                                                                                                    | Eventuale relazione<br>con altre pagine | Dopo 6 secondi si passa automaticamente<br>alla pagina 32                                                                                                    |

| ISTRUZIONI TRATTAMENTO | Titolo dalla pagina                     | Istruzioni per trattamento (2)                                                                                                    |
|------------------------|-----------------------------------------|----------------------------------------------------------------------------------------------------|
|                        | Codice dalla pagina                     | 32                                                                                                    |
|                        | Breve descrizione delle funzionalità    | Prima di procedere con l'esecuzione del<br>trattamento si effettua una simulazione d<br>emissione per familiarizzare l'operatore<br>all'uso del dispositivo |
|                        | Fase operativa                          | Fase 4                                                                                                    |
| ОК                     | Eventuale relazione<br>con altre pagine | Premendo il tasto OK si passa alla pagina 33                                                                                                    |

|                                  | Titolo dalla pagina                     | Trattamento in corso                                                                                                    |
|----------------------------------|-----------------------------------------|----------------------------------------------------------------------------------------------------|
|                                  | Codice dalla pagina                     | 33                                                                                                    |
| TENDINOPATIA DEL<br>SOTTOSPINOSO | Breve descrizione<br>delle funzionalità | Il trattamento inizia non appena l'operatore<br>pone la testa laser a contatto con la parte da<br>trattare.<br>In caso di mancato contatto il segnale<br>acustico cambia frequenza.<br>Le caratteristiche del trattamento dipendono<br>dal protocollo selezionato come descritto nel<br>capitolo 4.<br>Durante l'emissione la barra di progressione<br>viene incrementata sino a che tutta l'energia<br>prevista e' stata emessa.<br>In base al tipo di area dolorosa al termine del<br>trattamento si passa ad un altro trattamento o<br>si termina i trattamenti. |
|                                  | Fase operativa                          | Fase 4                                                                                                    |
|                                  | Eventuale relazione<br>con altre pagine | <ul> <li>Terminato il trattamento:</li> <li>Se ci sono altre ripetizione da effettuare si passa alla pagina 23 per poi tornare alla pagina 32.</li> <li>Se sono terminate le ripetizioni si passa alla pagina 85 e successivamente <ul> <li>se si sta facendo un nuovo trattamento alla fase 5 (memorizzazione) (pagina 66).</li> <li>se si sta proseguendo un trattamento precedentemente memorizzato alla pagina 75 e poi alla fase 6 (spegnimento).</li> </ul> </li> <li>In caso di prolungato mancato contatto si passa alla pagina 34.</li> </ul>              |

|                        | Titolo dalla pagina                     | Laser in pausa tra due ripetizioni                                                                                                    |
|------------------------|-----------------------------------------|----------------------------------------------------------------------------------------------------|
|                        | Codice dalla pagina                     | 23                                                                                                    |
| PAUSA TRATTAMENTO      | Breve descrizione<br>delle funzionalità | <ul> <li>Terminata una ripetizione si deve attendere qualche secondo.</li> <li>Per forzare l'operatore a rimuovere il contatto con la testa laser prima di attivare la progress bar, si controlla se è ancora attivo il contatto della testa laser:</li> <li>➢ se l'operatore mantiene il contatto si emette un segnale acustico fastidioso che termina non appena il contatto viene rimosso.</li> <li>➢ Quando il contatto viene rimosso si ettivo la montatto per 10 accendi.</li> </ul> |
| DOCLASER SINO AL       | Fase operativa                          | Fase 4                                                                                                    |
| D'ATTESA               | Eventuale relazione<br>con altre pagine | Dopo 10 secondi si passa automaticamente alla pagina 32.                                                                                                    |
|                        | 1                                       |                                                                                                    |
| TRATTAMENTO INTERROTTO | Titolo dalla pagina                     | Errore durante il trattamento in corso                                                                                                    |
| RIPETI!                | Codice dalla pagina                     | 34                                                                                                    |
| LASER                  | Breve descrizione<br>delle funzionalità | <ul> <li>Se durante il trattamento si verifica un'assenza di contatto per più di 7 secondi il contatto si procede come segue:</li> <li>&gt; Al primo errore si ripete il trattamento tornando alla pagina 33.</li> <li>&gt; Al secondo errore si abortisce il trattamento tornando alla pagina 4.</li> </ul>                                                                                                    |
|                        | Fase operativa                          | Fase 4                                                                                                    |
| ОК                     | Eventuale relazione con altre pagine    | Premendo il tasto OK al primo errore si<br>torna alla pagina 33 al secondo errore si<br>passa alla pagina 4.                                                                                                    |

#### **3.8 Fase 5: procedura di memorizzazione**

Terminato con successo il trattamento, all'operatore viene posta l'opzione tra lasciarlo memorizzato come semplice "trattamento in corso" o memorizzarlo nella casella libera.

Dopo che l'operatore ha optato la modalità di come conservare i dati acquisiti si attivano le procedure di spegnimento.

| VUOI MEMORIZZARE                 | Titolo dalla pagina                     | Conferma memorizzazione                                                                                                    |
|----------------------------------|-----------------------------------------|----------------------------------------------------------------------------------------------------|
| IL TRATTAMENTO?                  | Codice dalla pagina                     | 66                                                                                                    |
| TENDINOPATIA DEL<br>SOVRASPINOSO | Breve descrizione<br>delle funzionalità | Se l'operatore risponde SÌ si procede alla<br>fase di memorizzazione.<br>Se l'operatore risponde NO si perde traccia<br>del trattamento e si passa alla fase 6<br>(spegnimento). |
|                                  | Fase operativa                          | Fase 5                                                                                                    |
| SI<br>NO                         | Eventuale relazione con altre pagine    | Se si sceglie SÌ si passa alla pagina 67<br>Se si sceglie NO si passa alla pagina 75 e poi<br>alla fase 6 (spegnimento)                                                          |

|                      | Titolo dalla pagina                  | Scelta dell'area dove memorizzare                                                                                                    |
|----------------------|--------------------------------------|----------------------------------------------------------------------------------------------------|
| TRATTAMENTO IN?      | Codice dalla pagina                  | 67                                                                                                    |
| MEMORIA DEL SISTEMA  | Breve descrizione delle funzionalità | L'operatore sceglie se memorizzare il<br>trattamento in una delle 6 celle di memoria<br>eventualmente cancellando trattamenti<br>precedentemente memorizzati (Memoria di<br>Sistema) o come Trattamento in Corso.                 |
|                      | Fase operativa                       | Fase 5                                                                                                    |
| TRATTAMENTO IN CORSO | Eventuale relazione con altre pagine | Se si sceglie MEMORIA DI SISTEMA si<br>passa alla pagina 68<br>Se si sceglie TRATTAMENTO IN CORSO<br>si memorizza il trattamento nella come<br>trattamento in corso e si passa alla pagina 75<br>e poi alla fase 6 (spegnimento). |

| SCEGLI LO SLOT DI MEMORIA | Titolo dalla pagina                  | Memorizzazione                                                                                                    |
|---------------------------|--------------------------------------|----------------------------------------------------------------------------------------------------|
|                           | Codice dalla pagina                  | 68                                                                                                    |
| MEMORIA 01                | Breve descrizione delle funzionalità | Si seleziona l'area da utilizzare per<br>memorizzare il trattamento premendo le<br>frecce alto/basso.                                                                                                    |
| MEMORIA 02                | Fase operativa                       | Fase 5                                                                                                    |
|                           | Eventuale relazione con altre pagine | <ul> <li>Selezionata la cella di memorizzazione per visualizzare il contenuto della cella si passa:</li> <li>&gt; alla pagina 69, se si sta concludendo un trattamento</li> <li>&gt; alla pagina 65, se si sta selezionando il trattamento da riprendere</li> </ul> |

| OUESTO TRATTAMENTO È          | Titolo dalla pagina                     | Conferma memorizzazione                                                                                                    |
|-------------------------------|-----------------------------------------|----------------------------------------------------------------------------------------------------|
| OCCUPATO DA                   | Codice dalla pagina                     | 69                                                                                                    |
| NESSUN TRATTAMENTO<br>SALVATO | Breve descrizione<br>delle funzionalità | L'operatore conferma la memorizzazione del<br>trattamento eventualmente cancellando il<br>trattamento precedentemente memorizzato.<br>Terminata la memorizzazione si passa alla<br>fase 6 (spegnimento) |
|                               | Fase operativa                          | Fase 5                                                                                                    |
| VUOI SALVARE?                 | Eventuale relazione                     | Se si sceglie SÌ si memorizza e si passa alla<br>pagina 75 e poi alla fase 6 (spegnimento)                                                                                                    |
| SI SI                         | con altre pagine                        | Se si sceglie NO si torna alla pagina 67                                                                                                    |
| NO                            |                                         |                                                                                                    |

| OUESTO TRATTAMENTO È          | Titolo dalla pagina                     | Conferma caricamento                                                                                                    |  |
|-------------------------------|-----------------------------------------|----------------------------------------------------------------------------------------------------|--|
| OCCUPATO DA                   | Codice dalla pagina                     | 65                                                                                                    |  |
| NESSUN TRATTAMENTO<br>SALVATO | Breve descrizione<br>delle funzionalità | L'operatore conferma il caricamento del<br>trattamento. Se l'area di memoria selezionata<br>non è presente alcun trattamento il pulsante<br>SI è assente e si può solo tornare alla pagina<br>68. |  |
|                               | Fase operativa                          | Fase 5                                                                                                    |  |
| VUOI CARICARE?<br>SI<br>NO    | Eventuale relazione con altre pagine    | Se si sceglie SÌ si carica il trattamento e si<br>passa alla pagina 28 (fase 2)<br>Se si sceglie NO si torna alla pagina 68                                                                       |  |

|                                                                           |                                                  | Titolo dalla pagina                     | Pagina conclusiva fase operativa                                    |  |  |
|---------------------------------------------------------------------------|--------------------------------------------------|-----------------------------------------|---------------------------------------------------------------------|--|--|
| DOCLASER<br>non ha effetti<br>ionizzanti e le<br>tecnologie<br>utilizzate | Codice dalla pagina                              | 75                                      |                                                                     |  |  |
|                                                                           | ionizzanti e le<br>tecnologie<br>utilizzate      | Breve descrizione delle funzionalità    | Si visualizza questa pagina al termine della fase di memorizzazione |  |  |
|                                                                           | garantiscono la                                  | Fase operativa                          | Fase 5                                                              |  |  |
|                                                                           | massima<br>sicurezza<br>RADIAZIONI<br>IONIZZANTI | Eventuale relazione<br>con altre pagine | Dopo 2 secondi si passa alla fase 6<br>(spegnimento)                |  |  |

#### **3.9** Fase 6: procedura di spegnimento

Dopo avere completato la fase di memorizzazione il dispositivo visualizza una pagina mediante la quale l'operatore può scegliere se spegnere il dispositivo o proseguire per effettuare altri trattamenti.

| VUOI SPEGNERE? | Titolo dalla pagina                  | Richiesta spegnimento                                             |  |
|----------------|--------------------------------------|-------------------------------------------------------------------|--|
|                | Codice dalla pagina                  | 77                                                                |  |
| SI             | Breve descrizione delle funzionalità | Si chiede all'operatore se si vuole spegnere                      |  |
| NO             | Fase operativa                       | Fase 6                                                            |  |
|                | Eventuale relazione con altre pagine | Se si preme SÌ si spegne<br>Se si preme NO si passa alla pagina 3 |  |

#### 4 PROTOCOLLI

I parametri caratteristici dell'emissione sono stabiliti a partire da una tabella che definisce i valori standard del protocollo.

Per ogni protocollo e' definito:

- > Il numero della microsedute: ogni ripetizione è suddivisa in uno o più microsedute.
- > Il numero della ripetizioni: ogni trattamento è suddiviso in uno o più ripetizioni.
- > Il numero di trattamenti giornalieri: ogni trattamento è ripetuto più volte al giorno.
- > Il tempo di attesa tra due microsedute successive espresso in secondi.
- > Il tempo di attesa tra due ripetizioni successive espresso in secondi.
- > Il tempo di attesa minimo prima di ripetere un trattamento nello stesso giorno espresso in ore.
- La potenza (P) da emettere
- L'energia (E) da erogare per ogni microseduta.
- La durata della microseduta
- Il tempo di interdizione espresso in minuti: questo parametro ha significato se, terminato un trattamento, il dispositivo e' utilizzato per un nuovo trattamento o un altro trattamento precedentemente memorizzato. Prima di dare il consenso all'esecuzione del trattamento si deve attendere un il tempo di interdizione per consentire alla testa laser di raffreddarsi.

Il trattamenti da effettuare è regolato da uno schema a multi giornaliero in cui il protocollo da utilizzare è selezionato in base dalle seguenti informazioni:

- Area specifica dolorosa del corpo
- Indice di autovalutazione del dolore
- Numero del giorno del trattamento

All'inizio della giornata il software propone una pagina di autovalutazione del dolore in cui l'utilizzatore indica se e quanto il dolore e' diminuito o aumentato rispetto al giorno precedente.

Nella gestione della autovalutazione della variazione del dolore che regola il passaggio da una sessione giornaliera a quella successiva si possono verificare dei casi che danno luogo alla prematura terminazione del trattamento.

I parametri operativi risultanti sono modificati in base alle indicazioni dell'utilizzatore, ovvero:

- Età
- Altezza

- > Peso
- Colore delle pelle

Definito il tipo dell'utilizzatore classificandolo con le tre variabili scelte (colore della pelle, incidenza della massa grassa, età) il software modifica i valori della potenza di emissione della radiazione laser per protocollo di base durante il trattamento utilizzando dei fattori correttivi.

La valutazione personale del dolore conferma o modifica l'energia laser trasferita per microseduta.

# 4.1 Descrizione dettagliata dei singoli trattamenti associati ad aree di intervento specifiche

Nelle tabelle seguenti sono dettagliati gli schemi da utilizzare per i trattamenti per cui è definita una specifica zona dolorosa del corpo.

|                | Area dolorosa                 | Spalla                                                                                       |
|----------------|-------------------------------|----------------------------------------------------------------------------------------------|
|                | Area dolorosa<br>specifica    | Tendinopatia del sottospinoso                                                                |
|                | Pagina                        | 35                                                                                           |
| Station of the | Numero di aree da<br>trattare | 1                                                                                            |
|                | Note                          | Terminato un trattamento si impone una<br>pausa di 1 giorno per il trattamento<br>successivo |

|  | Area dolorosa              | Spalla                                                                                       |
|--|----------------------------|----------------------------------------------------------------------------------------------|
|  | Area dolorosa<br>specifica | Tendinopatia del sovraspinoso                                                                |
|  | Pagina                     | 36                                                                                           |
|  | Numero di aree da          | 1                                                                                            |
|  | trattare                   | 1                                                                                            |
|  | Note                       | Terminato un trattamento si impone una<br>pausa di 1 giorno per il trattamento<br>successivo |

|  | Area dolorosa              | Spalla                                                                                       |
|--|----------------------------|----------------------------------------------------------------------------------------------|
|  | Area dolorosa<br>specifica | Impingement del bicipite del capolungo                                                       |
|  | Pagina                     | 37                                                                                           |
|  | Numero di aree da trattare | 1                                                                                            |
|  | Note                       | Terminato un trattamento si impone una<br>pausa di 1 giorno per il trattamento<br>successivo |

|  | Area dolor           | rosa       | Spalla                            |                                    |                         |                        |
|--|----------------------|------------|-----------------------------------|------------------------------------|-------------------------|------------------------|
|  | Area<br>specifica    | dolorosa   | Spalla<br>sottoacro               | dolorosa<br>miale                  | con                     | Borsite                |
|  | Pagina               |            | 38                                |                                    |                         |                        |
|  | Numero d<br>trattare | li aree da | 1                                 |                                    |                         |                        |
|  | Note                 |            | Terminat<br>pausa di<br>successiv | o un trattame<br>i 1 giorno j<br>o | ento si im<br>per il tr | ipone una<br>attamento |

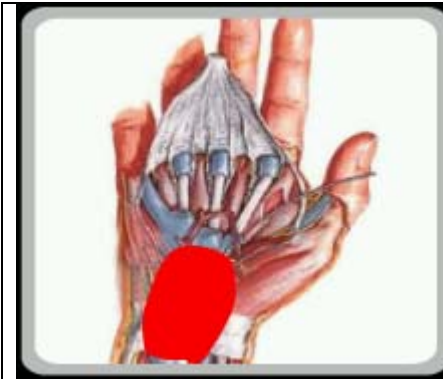

|   | Area dolorosa              | Gomito / Mano                                                                                |
|---|----------------------------|----------------------------------------------------------------------------------------------|
| l | Area dolorosa<br>specifica | Sindrome del tunnel carpale                                                                  |
| L | Pagina                     | 40                                                                                           |
| l | Numero di aree da trattare | 1                                                                                            |
|   | Note                       | Terminato un trattamento si impone una<br>pausa di 1 giorno per il trattamento<br>successivo |

| E |   |
|---|---|
|   |   |
|   | 9 |

| Area dolorosa                 | Gomito / Mano                                                                                                    |
|-------------------------------|----------------------------------------------------------------------------------------------------|
| Area dolorosa<br>specifica    | Tendinopatia dell'estensore del pollice                                                                                                    |
| Pagina                        | 41                                                                                                    |
| Numero di aree da<br>trattare | 1                                                                                                    |
| Note                          | Terminato un trattamento si impone una<br>Terminati due trattamenti parziali si<br>impone una pausa di 1 giorno per il<br>trattamento successivo |

|                   | Area dolorosa           | Gomito / Mano                                                                                |
|-------------------|-------------------------|----------------------------------------------------------------------------------------------|
|                   | Area dolorosa specifica | Tendinopatia dell'estensore del pollice                                                      |
|                   | Pagina                  | 42                                                                                           |
| The second second | Numero di aree da       | 1                                                                                            |
|                   | trattare                | 1                                                                                            |
|                   | Note                    | Terminato un trattamento si impone una<br>pausa di 1 giorno per il trattamento<br>successivo |

|                |                               | -                                                                                                    |
|----------------|-------------------------------|----------------------------------------------------------------------------------------------------|
| And Bridger I  | Area dolorosa                 | Ginocchio                                                                                                    |
|                | Area dolorosa<br>specifica    | Tendinopatia rotulea                                                                                                    |
| and the second | Pagina                        | 43                                                                                                    |
| N Steel 4      | Numero di aree da<br>trattare | 2                                                                                                    |
|                | Note                          | Dopo ogni trattamento parziali si deve<br>attendere il "Tempo di interdizione".<br>Terminati due trattamenti parziali si<br>impone una pausa di 1 giorno per il<br>trattamento successivo |
|                | Area dolorosa                 | Ginocchio                                                                                                    |
|                | Area dolorosa<br>specifica    | Tendinopatia della zampa d'oca                                                                                                    |

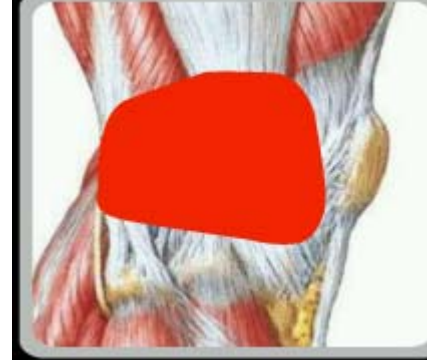

| Area dolorosa              | Ginocchio                                                                                    |  |
|----------------------------|----------------------------------------------------------------------------------------------|--|
| Area dolorosa<br>specifica | Tendinopatia della zampa d'oca                                                               |  |
| Pagina                     | 44                                                                                           |  |
| Numero di aree da trattare | 1                                                                                            |  |
| Note                       | Terminato un trattamento si impone una<br>pausa di 1 giorno per il trattamento<br>successivo |  |

| Varus |  |
|-------|--|

| Area dolorosa              | Ginocchio                                                                                    |
|----------------------------|----------------------------------------------------------------------------------------------|
| Area dolorosa<br>specifica | Menisco doloroso laterale                                                                    |
| Pagina                     | 47                                                                                           |
| Numero di aree da trattare | 1                                                                                            |
| Note                       | Terminato un trattamento si impone una<br>pausa di 1 giorno per il trattamento<br>successivo |

|       | Area dolorosa              | Ginocchio                                                                                                    |
|-------|----------------------------|----------------------------------------------------------------------------------------------------|
|       | Area dolorosa<br>specifica | Menisco doloroso mediale                                                                                                    |
|       | Pagina                     | 47                                                                                                    |
|       | Numero di aree da trattare | 1                                                                                                    |
|       | Note                       | Terminato un trattamento si impone una<br>pausa di 1 giorno per il trattamento<br>successivo                                                                                              |
|       |                            |                                                                                                    |
|       | Area dolorosa              | Caviglia / piede                                                                                                    |
|       | Area dolorosa<br>specifica | Fascite plantare                                                                                                    |
| A BUD | Pagina                     | 45                                                                                                    |
|       | Numero di aree da          | 2                                                                                                    |
|       |                            |                                                                                                    |
|       | Note                       | Dopo ogni trattamento parziali si deve<br>attendere il "Tempo di interdizione".<br>Terminati due trattamenti parziali si<br>impone una pausa di 1 giorno per il<br>trattamento successivo |
|       |                            | ·                                                                                                    |

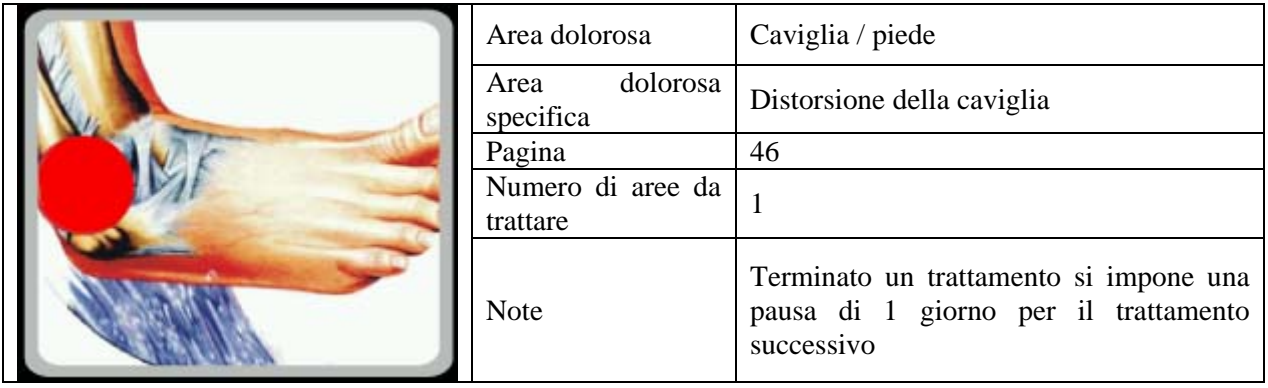

| Area dolorosa     | Caviglia / piede                                                                                                    |
|-------------------|----------------------------------------------------------------------------------------------------|
| Area dolorosa     | Tendine d'Achille doloroso                                                                                                    |
| Pagina            | 47                                                                                                    |
| Numero di aree da | 3                                                                                                    |
|                   |                                                                                                    |
| Note              | Dopo ogni trattamento parziali si deve<br>attendere il "Tempo di interdizione".<br>Terminati due trattamenti parziali si<br>impone una pausa di 1 giorno per il<br>trattamento successivo |
|                   |                                                                                                    |

| Area dolorosa                  | Zona mediana                                                                                                    |
|--------------------------------|----------------------------------------------------------------------------------------------------|
| <br>Area dolorosa<br>specifica | Dolori dorsali miofasciali                                                                                                    |
| Pagina                         | 51                                                                                                    |
| Numero di aree da<br>trattare  | 3                                                                                                    |
|                                |                                                                                                    |
| Note                           | Dopo ogni trattamento parziali si deve<br>attendere il "Tempo di interdizione".<br>Terminati due trattamenti parziali si<br>impone una pausa di 1 giorno per il<br>trattamento successivo |
|                                |                                                                                                    |

|        | Area dolorosa     | Zona mediana                                                                                                    |
|--------|-------------------|----------------------------------------------------------------------------------------------------|
| 100.00 | Area dolorosa     | Dolore esteso dal collo alle scapole                                                                                                    |
|        | Pagina            | 52                                                                                                    |
|        | Numero di aree da | 4                                                                                                    |
|        |                   |                                                                                                    |
|        |                   |                                                                                                    |
|        | Note              | Dopo ogni trattamento parziali si deve<br>attendere il "Tempo di interdizione".<br>Terminati due trattamenti parziali si<br>impone una pausa di 1 giorno per il<br>trattamento successivo |
|        |                   |                                                                                                    |

|     | Area dolorosa                 | Zona mediana                                                                                                    |
|-----|-------------------------------|----------------------------------------------------------------------------------------------------|
| 1.4 | Area dolorosa                 | Dolore fisso e puntiforme nella zona della scapola                                                                                                    |
|     | Pagina                        | 53                                                                                                    |
|     | Numero di aree da<br>trattare | 2                                                                                                    |
|     |                               |                                                                                                    |
|     | Note                          | Dopo ogni trattamento parziali si deve<br>attendere il "Tempo di interdizione".<br>Terminati due trattamenti parziali si<br>impone una pausa di 1 giorno per il<br>trattamento successivo |

| Area dolorosa              | Zona lombare                                                                                                    |
|----------------------------|----------------------------------------------------------------------------------------------------|
| Area dolorosa<br>specifica | Sindrome del piriforme                                                                                                    |
| Pagina                     | 56                                                                                                    |
| Numero di aree da trattare | 3                                                                                                    |
|                            |                                                                                                    |
| Note                       | Dopo ogni trattamento parziali si deve<br>attendere il "Tempo di interdizione".<br>Terminati due trattamenti parziali si<br>impone una pausa di 1 giorno per il<br>trattamento successivo |
|                            |                                                                                                    |

|  | Area dolorosa                 | Zona lombare                                                                                                    |
|--|-------------------------------|----------------------------------------------------------------------------------------------------|
|  | Area dolorosa<br>specifica    | Sindrome delle faccette articolari                                                                                                    |
|  | Pagina                        | 54                                                                                                    |
|  | Numero di aree da<br>trattare | 5                                                                                                    |
|  | Note                          | Dopo ogni trattamento parziali si deve<br>attendere il "Tempo di interdizione".<br>Terminati due trattamenti parziali si<br>impone una pausa di 1 giorno per il<br>trattamento successivo |

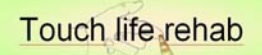

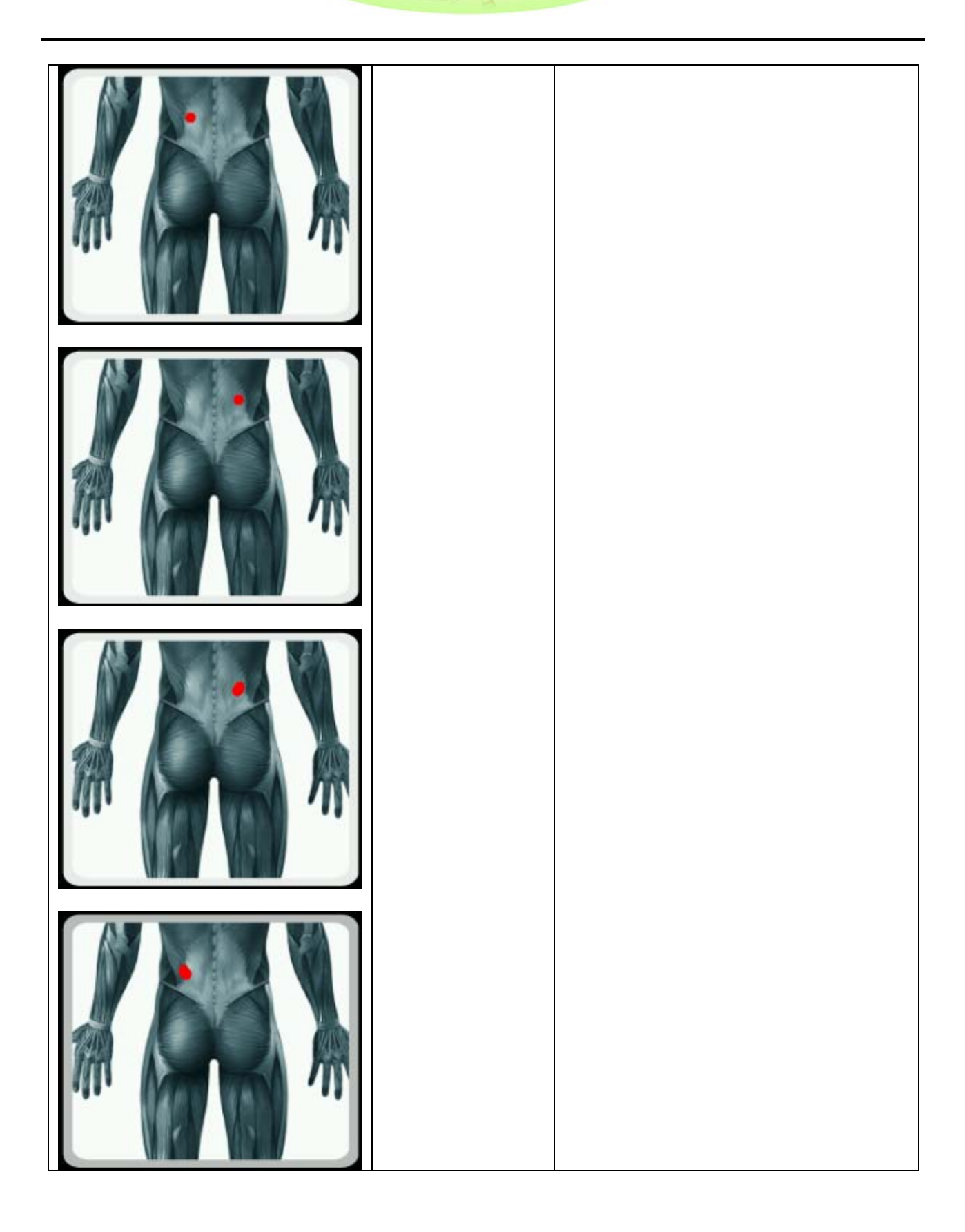

| Area dolorosa              | Zona lombare                                                                                                    |
|----------------------------|----------------------------------------------------------------------------------------------------|
| Area dolorosa<br>specifica | Lombalgia senza segni radicolari                                                                                                    |
| Pagina                     | 55                                                                                                    |
| Numero di aree da          | 3                                                                                                    |
|                            |                                                                                                    |
| Note                       | Dopo ogni trattamento parziali si deve<br>attendere il "Tempo di interdizione".<br>Terminati due trattamenti parziali si<br>impone una pausa di 1 giorno per il<br>trattamento successivo |
|                            |                                                                                                    |

|          | Area dolorosa     | Gomito                                                                                                    |
|----------|-------------------|----------------------------------------------------------------------------------------------------|
|          | Area dolorosa     | Epicondilite                                                                                                    |
|          | Pagina            | 58                                                                                                    |
|          | Numero di aree da | 4                                                                                                    |
|          | trattare          |                                                                                                    |
| Port Ann |                   |                                                                                                    |
| Ann      |                   |                                                                                                    |
| And And  | Note              | Dopo ogni trattamento parziali si deve<br>attendere il "Tempo di interdizione".<br>Terminati due trattamenti parziali si<br>impone una pausa di 1 giorno per il<br>trattamento successivo |
| And And  |                   |                                                                                                    |

|          | Area dolorosa                 | Gomito                                                                                                    |
|----------|-------------------------------|----------------------------------------------------------------------------------------------------|
|          | Area dolorosa<br>specifica    | Epitrocleite                                                                                                    |
|          | Pagina                        | 59                                                                                                    |
|          | Numero di aree da<br>trattare | 3                                                                                                    |
| And Mast |                               |                                                                                                    |
|          | Note                          | Dopo ogni trattamento parziali si deve<br>attendere il "Tempo di interdizione".<br>Terminati due trattamenti parziali si<br>impone una pausa di 1 giorno per il<br>trattamento successivo |
| And And  |                               |                                                                                                    |

# 4.2 Descrizione dettagliata dei singoli trattamenti non associati ad aree di intervento specifiche

Durante l'esecuzione dei trattamenti associati ad una sofferenza che può presentarsi in zone diverse del corpo per cui non è definita una specifica area di intervento (per. es. Antalgico, Stiramento muscolare, ecc.) sarà visualizzata una pagina che riporta le indicazioni per l'effettuazione del trattamento. L'elenco di queste pagine è riportato nelle tabelle seguenti.

|  |                                                                                              | Area dolorosa                 | Non localizzata – Ematoma sotto-cutano                                                       |
|--|----------------------------------------------------------------------------------------------|-------------------------------|----------------------------------------------------------------------------------------------|
|  |                                                                                              | Area dolorosa<br>specifica    | Nessuna                                                                                      |
|  | SOTIO-CUTANEO                                                                                | Pagina                        | 64                                                                                           |
|  | APPLICARE IL LASER<br>SOPRA IL LIVIDO E, CON<br>MOVIMENTO ROTATORIO,<br>COPRIRE TUTTA L'AREA | Numero di aree da<br>trattare | 1                                                                                            |
|  |                                                                                              | Note                          | Terminato un trattamento si impone una<br>pausa di 1 giorno per il trattamento<br>successivo |

|                                                                                                   | Area dolorosa                 | Non localizzata – Ginocchio o caviglia<br>gonfi                                              |
|---------------------------------------------------------------------------------------------------|-------------------------------|----------------------------------------------------------------------------------------------|
| GINOCCHIO O CAVIGLIA                                                                              | Area dolorosa<br>specifica    | Nessuna                                                                                      |
|                                                                                                   | Pagina                        | 64                                                                                           |
| APPLICARE IL LASER SOPRA<br>LA ZONA GONFIA E, CON<br>MOVIMENTO ROTATORIO,<br>COPRIRE TUTTA L'AREA | Numero di aree da<br>trattare | 1                                                                                            |
|                                                                                                   | Note                          | Terminato un trattamento si impone una<br>pausa di 1 giorno per il trattamento<br>successivo |

|   |                                                                              | Area dolorosa                 | Non localizzata – Stiramento muscolare                                                       |
|---|------------------------------------------------------------------------------|-------------------------------|----------------------------------------------------------------------------------------------|
| ſ | STIRAMENTO                                                                   | Area dolorosa<br>specifica    | Nessuna                                                                                      |
|   | MOSCOLARE                                                                    | Pagina                        | 64                                                                                           |
| I | INDIVIDUARE LA ZONA<br>DOLENTE ALLA<br>PALPAZIONE, POI<br>APPLICARE IL LASER | Numero di aree da<br>trattare | 1                                                                                            |
|   |                                                                              | Note                          | Terminato un trattamento si impone una<br>pausa di 1 giorno per il trattamento<br>successivo |

|  |                                                                                     | Area dolorosa                 | Non localizzata – Trattamento anti-<br>infiammatorio                                         |
|--|-------------------------------------------------------------------------------------|-------------------------------|----------------------------------------------------------------------------------------------|
|  | TRATTAMENTO<br>ANTI INFIAMMATORIO                                                   | Area dolorosa<br>specifica    | Nessuna                                                                                      |
|  |                                                                                     | Pagina                        | 64                                                                                           |
|  | INDIVIDUARE LA ZONA<br>CALDA E DOLENTE<br>ALLA PRESSIONE, POI<br>APPLICARE IL LASER | Numero di aree da<br>trattare | 1                                                                                            |
|  |                                                                                     | Note                          | Terminato un trattamento si impone una<br>pausa di 1 giorno per il trattamento<br>successivo |

|                          | Area dolorosa                 | Non localizzata – Trattamento antalgico                                                      |
|--------------------------|-------------------------------|----------------------------------------------------------------------------------------------|
| TRATTAMENTO<br>ANTALGICO | Area dolorosa<br>specifica    | Nessuna                                                                                      |
|                          | 1 agina                       | 04                                                                                           |
|                          | Numero di aree da<br>trattare | 1                                                                                            |
| APPLICARE IL LASER       | Note                          | Terminato un trattamento si impone una<br>pausa di 1 giorno per il trattamento<br>successivo |

|   |                                                                                      | Area dolorosa                 | Non localizzata – Trattamento                                                                |
|---|--------------------------------------------------------------------------------------|-------------------------------|----------------------------------------------------------------------------------------------|
|   | TRATTAMENTO                                                                          | nica dolorosa                 | decontratturante                                                                             |
| ſ |                                                                                      | Area dolorosa<br>specifica    | Nessuna                                                                                      |
|   |                                                                                      | Pagina                        | 64                                                                                           |
|   | INDIVIDUARE LE AREE<br>RIGIDE E DOLENTI<br>ALLA PRESSIONE, POI<br>APPLICARE IL LASER | Numero di aree da<br>trattare | 1                                                                                            |
|   |                                                                                      | Note                          | Terminato un trattamento si impone una<br>pausa di 1 giorno per il trattamento<br>successivo |

|                                             | Area dolorosa                 | Non localizzata – Trattamento per Dolore muscolare da sovraccarico                           |
|---------------------------------------------|-------------------------------|----------------------------------------------------------------------------------------------|
| DOLORE MUSCOLARE<br>DA SOVRACCARICO         | Area dolorosa<br>specifica    | Nessuna                                                                                      |
|                                             | Pagina                        | 64                                                                                           |
| APPLICARE IL LASER<br>SOPRA L'AREA DOLOROSA | Numero di aree da<br>trattare | 1                                                                                            |
| INTERESSATA                                 | Note                          | Terminato un trattamento si impone una<br>pausa di 1 giorno per il trattamento<br>successivo |

|                                                                     | Area dolorosa              | Non localizzata – Trattamento per<br>Tendinosi della giunzione miotendinea                   |
|---------------------------------------------------------------------|----------------------------|----------------------------------------------------------------------------------------------|
| TENDINOSI DELLA<br>GIUNZIONE                                        | Area dolorosa<br>specifica | Nessuna                                                                                      |
| MIOTENDINEA                                                         | Pagina                     | 64                                                                                           |
| APPLICARE IL LASER<br>SOPRA LA GIUNZIONE<br>MIOTENDINEA INTERESSATA | Numero di aree da trattare | 1                                                                                            |
|                                                                     | Note                       | Terminato un trattamento si impone una<br>pausa di 1 giorno per il trattamento<br>successivo |